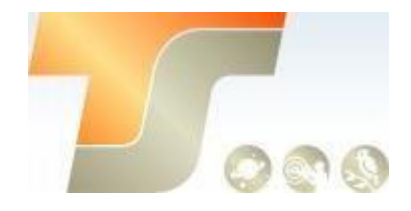

# ASI2400MC Bedienungsanleitung

Texte und Bilder ZWO / TS-Optics

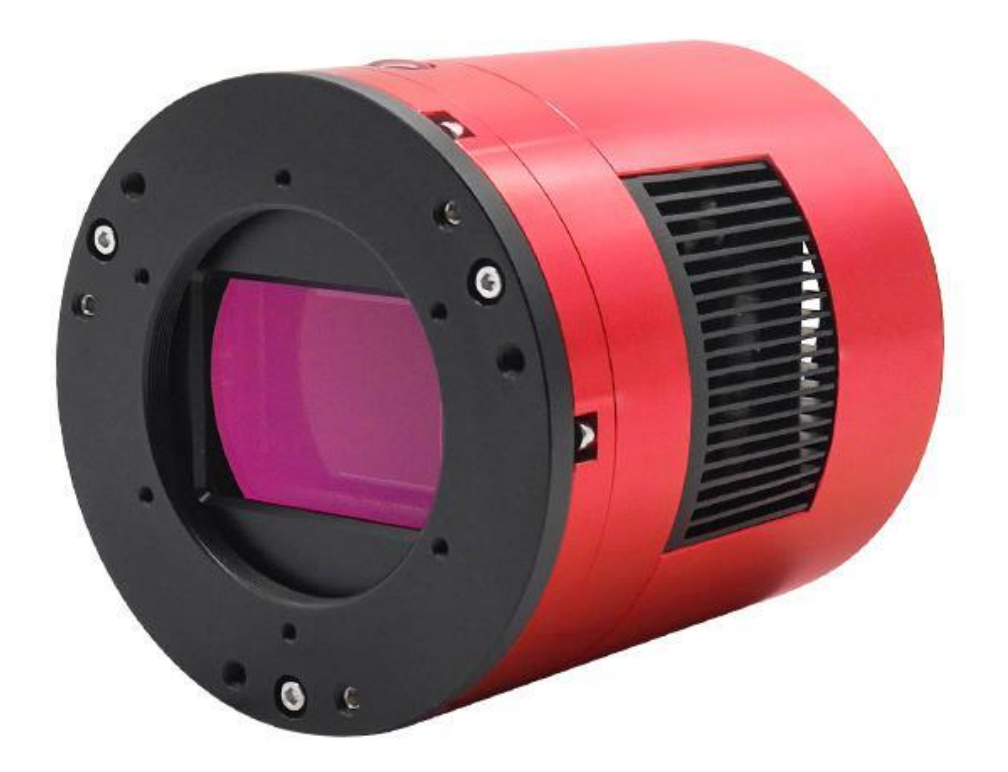

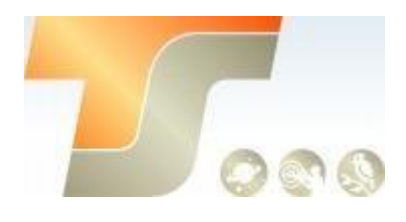

# Inhalt

| 1. | Instruktionen                                | .3  |
|----|----------------------------------------------|-----|
| 2. | Was ist in der Box                           | .3  |
| 3. | Kameraspezifikation                          | .4  |
| 4. | QE Tabelle & Read Noise                      | .5  |
| 5. | Lernen Sie die Kamera kennen                 | 6   |
|    | 5.0 Aussenansicht                            | 6   |
|    | 5.1 Energieverbrauch                         | . 7 |
|    | 5.2 DDR Puffer                               | . 7 |
|    | 5.3 Kühlung                                  | . 8 |
|    | 5.4 Back Fokus Distanz                       | . 8 |
|    | 5.5 Schutzglas                               | . 8 |
|    | 5.6 Analog zu Digital Konverter (ADC)        | . 8 |
|    | 5.7 Binning                                  | 8   |
|    | 5.8 Neigungsjustage                          | . 9 |
| 6. | So verwenden Sie Ihre Kamera/ Inbetriebnahme | 10  |
| 7. | Reinigung                                    | 14  |
| 8. | Technische Zeichnung                         | 15  |
| 9. | Service                                      | 15  |

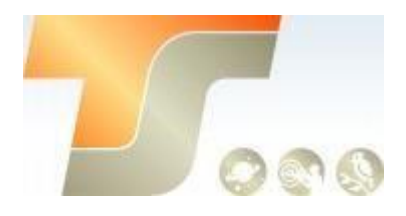

# 1. Instruktionen

Herzlichen Glückwunsch und vielen Dank für den Kauf einer unserer ASI Kameras! Dieses Handbuch gibt Ihnen eine kurze Einführung in Ihre ASI Kamera. Bitte nehmen Sie sich die Zeit, es gründlich zu lesen.

Die Kamera ASI2400 wurde speziell für die astronomische Fotografie entwickelt. Sie eignet sich nicht nur für die DSO-Bildgebung, sondern auch für die planetarische Bildgebung. Sie werden von der überragenden Leistung und den Einsatzmöglichkeiten beeindruckt sein!

| Model         | Mono oder Color | Regelbare Kühlung | DDR3 Puffer | Sensor      |
|---------------|-----------------|-------------------|-------------|-------------|
| ASI2400MC Pro | Color           | zweistufig        | 256MB       | SONY IMX410 |

Anweisungen zur Installation und andere technische Informationen finden Sie auf der offiziellen ZWO Seite

https://astronomy-imaging-camera.com/

# 2. Was ist in der Box?

ASI2400MC Pro

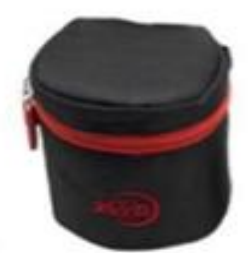

Kameratasche

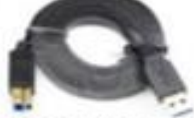

USB 3.0 Kabel

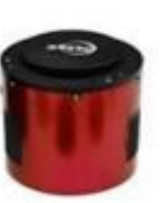

Kamera

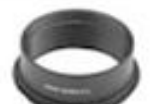

M54-M48 21mm Adapter

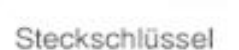

T2- M48 Adapter

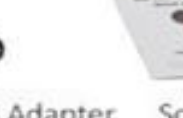

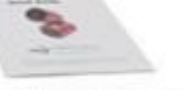

Schnellanleitung

ter Schnellan

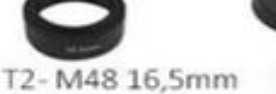

T2- M48 16,5mm 2" Abdeckung Verlängerung

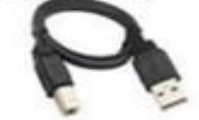

0,5m USB 2.0 Kabel

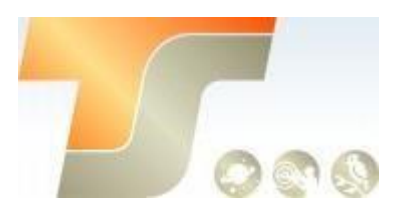

# 3. Kameraspezifikation

| Sensor                     | SONY IMX410                    |  |  |
|----------------------------|--------------------------------|--|--|
| Diagonale                  | 43.3mm                         |  |  |
| Auflösung                  | 24 MP, 6072 x 4042             |  |  |
| Pixelgröße                 | 5.94µm                         |  |  |
| Chipgröße                  | 36mm x 24mm                    |  |  |
| Verschluss                 | Rolling Shutter                |  |  |
| Read Noise                 | 1.1 – 6.4e                     |  |  |
| QE Peak                    | 80%                            |  |  |
| Full well                  | 100 ke                         |  |  |
| FPS                        | 8 Bilder/ Sek.                 |  |  |
| ADC                        | 14 bit                         |  |  |
| DDRIII Buffer              | 256MB                          |  |  |
| Interface                  | USB3.0/USB2.0                  |  |  |
| Adapter                    | M54X0.75                       |  |  |
| Spektralbereich            | 200 – 1000 nm                  |  |  |
| Durchmesser                | 90mm                           |  |  |
| Gewicht                    | 700g                           |  |  |
| Back Focus Distanz         | 17.5mm                         |  |  |
| Kühlung                    | Geregelte, zweistufige Kühlung |  |  |
| Delta T                    | 35°C                           |  |  |
| Stromverbrauch mit Kühlung | 12V, 3A max.                   |  |  |
| Betriebssystem             | Windows, Linux & Mac OSX       |  |  |
| Arbeitstemperatur          | -5°C~45°C                      |  |  |
| Lagertemperatur            | -20°C~60°C                     |  |  |

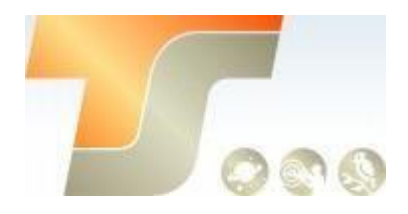

# 4. QE Tabelle & Read Noise

QE und Read Noise sind die wichtigsten Teile, um die Leistung einer Kamera zu messen. Eine höhere QE und ein niedrigeres Lese-Rauschen werden benötigt, um das SNR eines Bildes zu verbessern. Für den Sensor der ASI2400 liegt der QE bei ca. 80%.

Das Rauschen umfasst Pixel-Dioden-Rauschen, Schaltungsrauschen und ADC Quantisierungsfehler-Rauschen, und je niedriger, desto besser.

Das Read Noise der ASI2400-Kamera ist im Vergleich zu herkömmlichen CCD Kameras äußerst gering. Darüber hinaus verfügt die Kamera über einen integrierten HCG-Modus, der das Ausleserauschen bei hoher Verstärkung wirksam reduzieren und den gleichen Dynamikbereich für diese Kamera wie bei niedriger Verstärkung beibehalten kann.

Abhängig von Ihrem Ziel können Sie die Verstärkung für einen höheren Dynamikbereich (längere Belichtung) niedriger einstellen oder die Verstärkung für ein niedrigeres Rauschen höher einstellen.

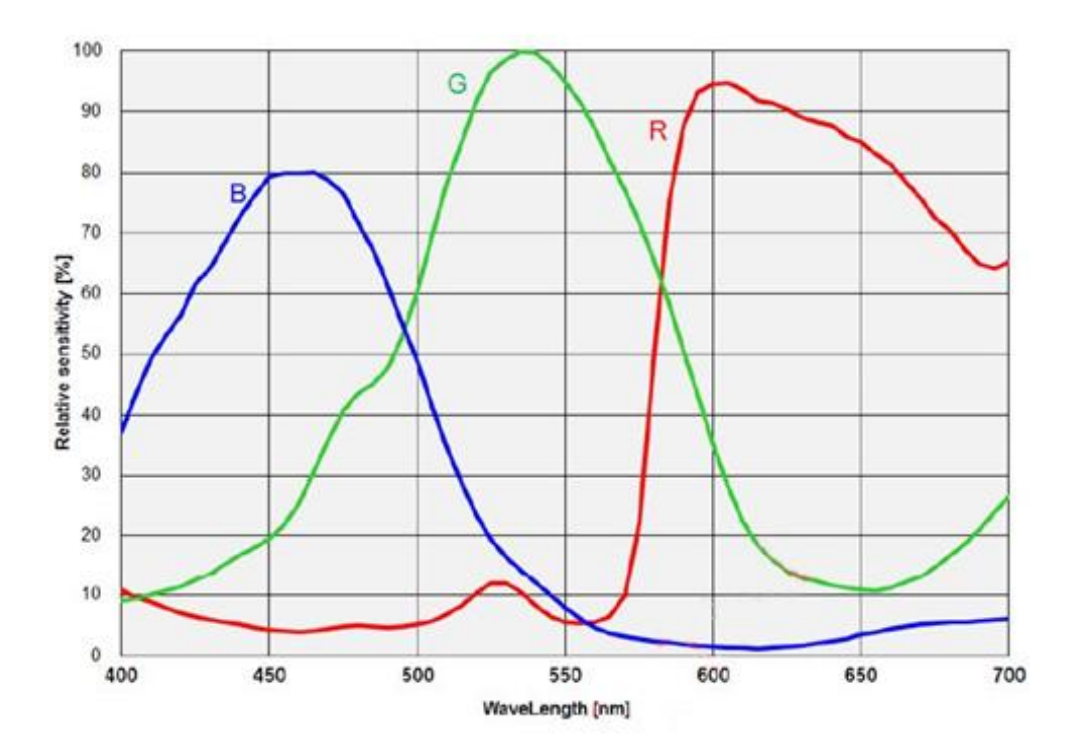

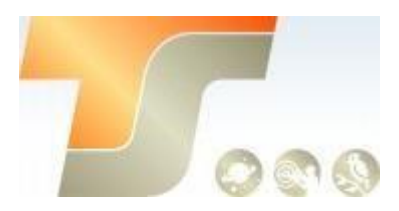

## 5. Lernen Sie die Kamera kennen

#### 5.0 Aussenansicht

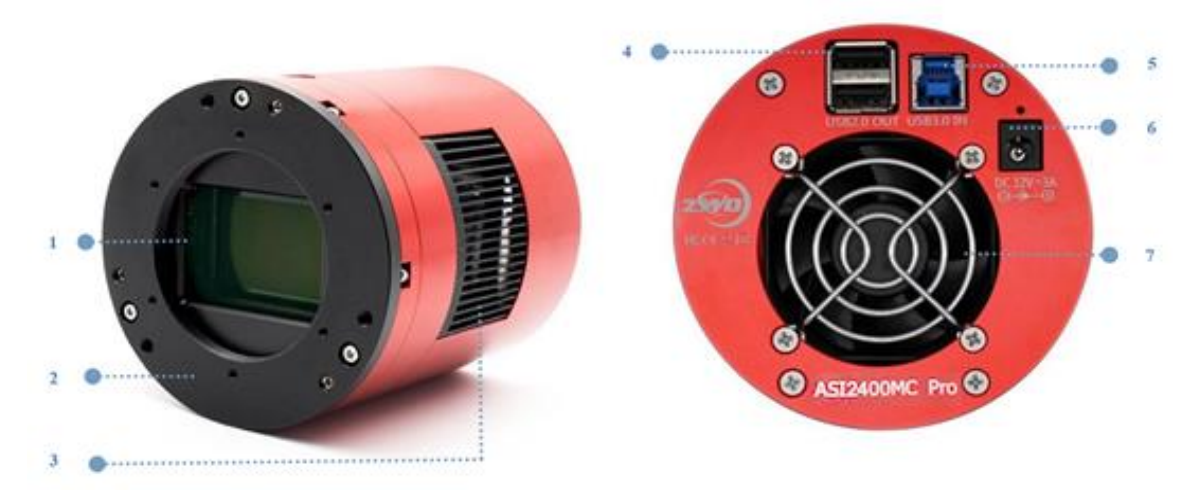

- 1. D60\*2mm IR Sperrfilter
- 2. Neigungseinstellring, Gewinde M54 \* 0,75, kann entfernt werden
- 3. Kühler
- 4. USB2.0Hub
- 5. USB3.0 / USB2.0-Schnittstelle
- 6. Kühlnetzteilanschluss: Größe 5,5 \* 2,1 mm, innen positiv und außen negativ,
- 12 V bei 3A empfohlen.
- 7. Extrem leiser Magnetschwebelüfter, dreht sich nur, wenn die Kühlung eingeschaltet ist.

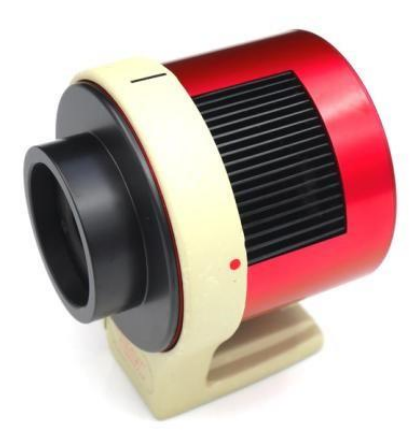

Die Kamera kann auf einen Haltering für gekühlte Kameras mit einem 1/4-Zoll-Gewinde unter dem Ring gesetzt werden.

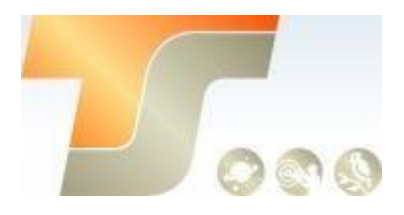

#### 5.1 Energieverbrauch

Die Kamera ASI2400 hat einen geringen Stromverbrauch. Für die Stromversorgung wird ein USB3.0 - Kabel mit 5,75 W empfohlen.

Empfohlene Stromversorgung für die Kühlung: 12 V @ 3A DC-Adapter (5,5  $\times$  2,1 mm, Mittelpol positiv).

Auch geeignet ist eine Lithiumbatterie mit 9 -15V.

Hier ist das Diagramm der ASI2400-Kühleffizienz.

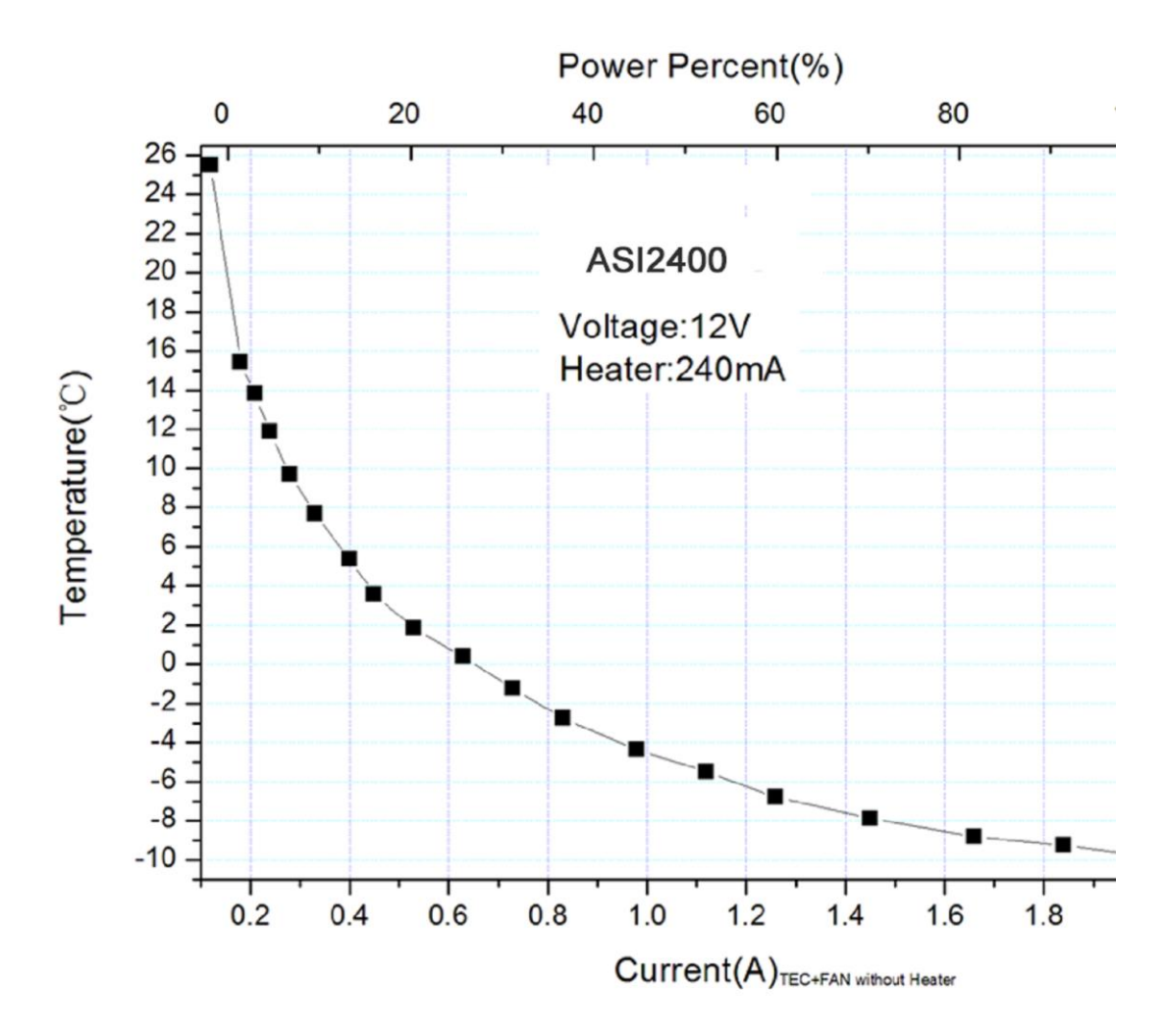

#### 5.2 DDR Puffer

Die ASI2400 Pro-Kamera enthält einen 256 MB DDR3-Speicherpuffer, um die Stabilität der Datenübertragung zu gewährleisten. Darüber hinaus minimiert die Verwendung eines Speicherpuffers das Amp-Glow, das durch die langsamen Übertragungsgeschwindigkeiten verursacht wird. Kein Verstärkerglühen mehr durch Zero Amp-Glow Schaltung.

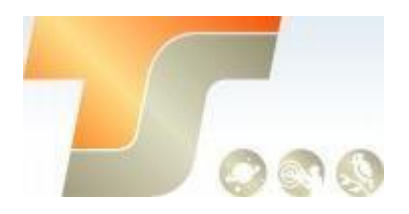

#### 5.3 Kühlung

Das Kühlsystem der Kamera ASI2400 Pro kann die Sensortemperatur präzise regeln. Im Gegensatz zu herkömmlichem CCD verfügt die ASI2400-Kamera über ein äußerst geringes Ausleserauschen, eine effiziente Kühlung und eine einstellbare Verstärkung. Es ist nicht erforderlich, ultralange Belichtungen zum Aufnehmen von Objekten zu verwenden, wodurch die Anforderungen an die Aufnahmekamera und die Nachführung erheblich reduziert werden. Wenn Sie jedoch kurze Belichtungszeiten (z. B. weniger als 100 ms) verwenden, wirkt sich die Abkühlung nur geringfügig auf das Bild aus. Das Kühlsystem kann auf eine Mindesttemperatur von 35 ° C unter der Umgebungstemperatur eingestellt werden.

#### 5.4 Back Fokus Distanz

Der Backfokus beträgt 17.5mm. Mit dem im Kamerapaket enthaltenen 21-mm- und 16,5mm-Verlängerungen können Sie einen Backfokus von 55 mm erreichen.

#### 5.5 Schutzglas

Vor dem Sensor der Kamera ASI2400 befindet sich ein Schutzfenster. Der Durchmesser beträgt 60 mm und es ist 2mm dick.

### 5.6 Analog zu Digital Konverter (ADC)

Die Kamera ASI2400 zeichnet in 14-Bit-ADC auf. Diese Kamera unterstützt auch ROI (Region of Interest), und eine kleinere ROI hat eine schnellere Bildfolge.

#### 5.7 Binning

Die ASI2400-Kamera unterstützt den Bin2-, Bin3-, Bin4 - Software-Binning-Modus und Hardware-Bin2-, Bin3-Modus. Der beste Vorteil des Hardware-Binning sind die schnelleren Bildraten. Wenn Sie sich nicht für Geschwindigkeit interessieren, empfehlen wir Ihnen, Software-Binning zu verwenden.

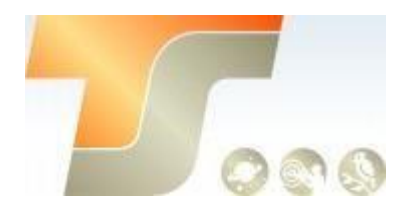

#### 5.8 Neigungsjustage

Die Ausrichtung des Sensors gleicht dem eines Primärspiegels vom Newton. Es gibt 3 Richtungen, die Sie justieren können, jede Richtung hat einen Zug – und Druckschraube.

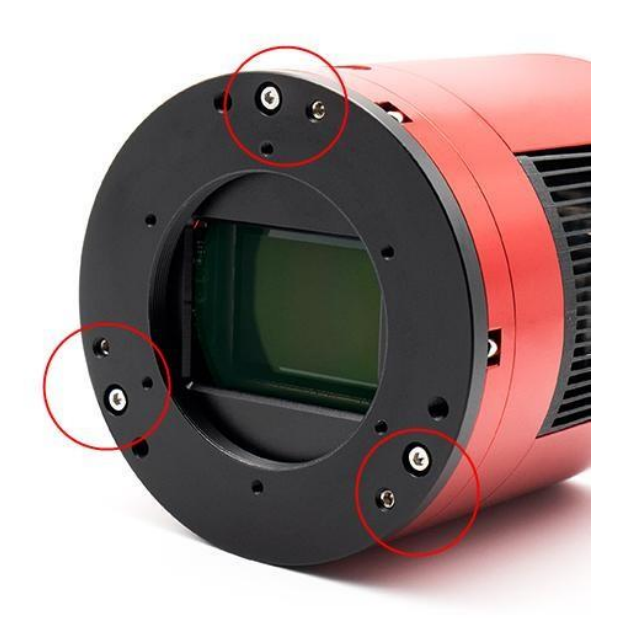

Sie können sich auf Folgendes beziehen:

1. Nehmen Sie mit der Kamera ein Bild auf. Sie können den Neigungsbereich im Bild ganz einfach über die Software ermitteln und dann einen oder mehrere der Einstellschrauben an der Kamera entsprechend dem Bild einstellen.

2. Nehmen Sie nach der Neigungseinstellung des Sensors ein weiteres Bild auf und vergleichen Sie das neue Bild mit dem vorherigen Bild in der Software. Wenn das Neigungsproblem verringert wird, bedeutet dies, dass die Einstellung korrekt ist. Ansonsten ist die Einstellung falsch.

3. Wiederholen Sie Schritt 2, bis die Sterne in allen Ecken perfekt sind.

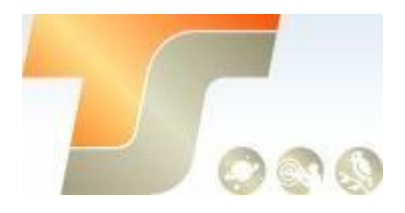

# 6. So verwenden Sie Ihre Kamera

Es gibt viele Adapter für diese Kamera zum Anschluss an Ihr Fernrohr oder Objektiv. Einige sind im Lieferumfang der Kamera enthalten und andere können Sie von unserer offiziellen Website, oder beim Händler bestellen.

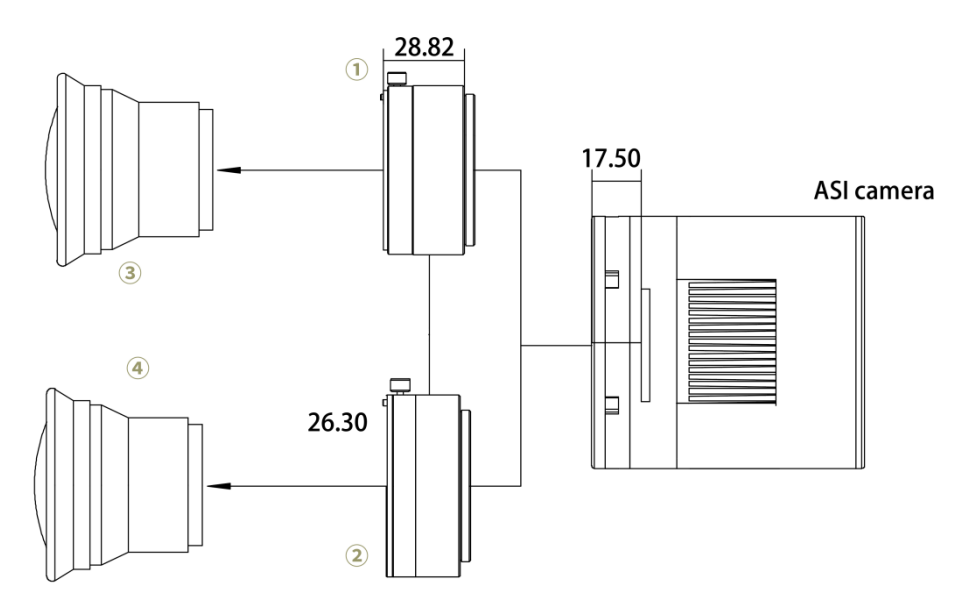

- 1. Nikon M54 Adapter
- 2. EOS-M54 Adapter
- 3. Nikon Objektiv
- 4. Canon Objektiv

#### Kamera Anschlussschema

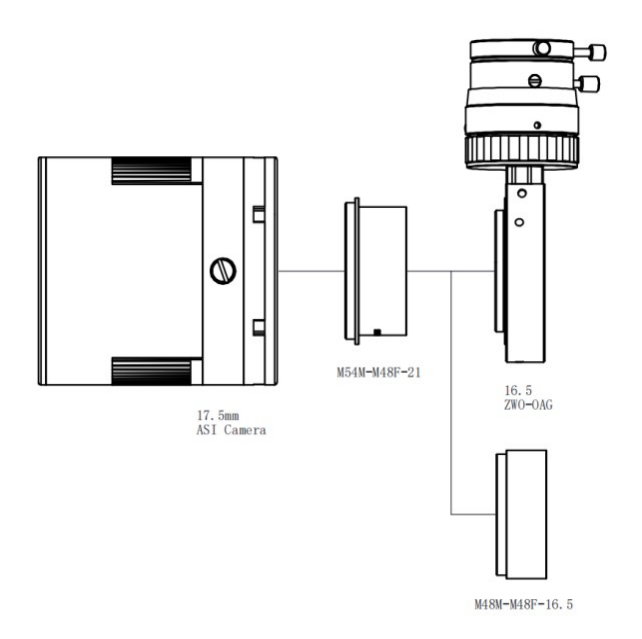

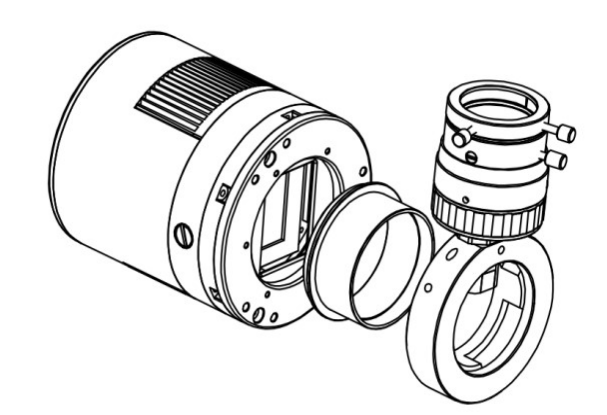

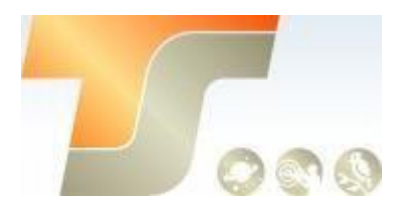

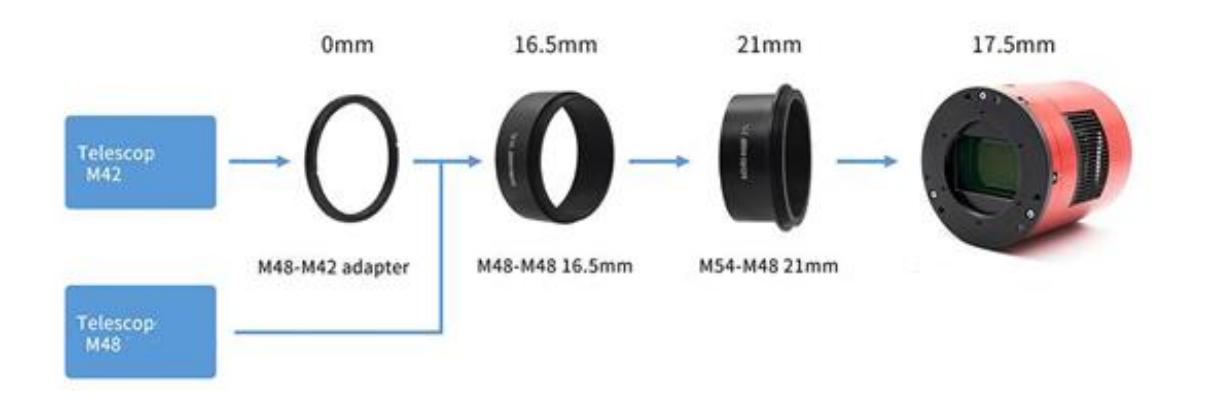

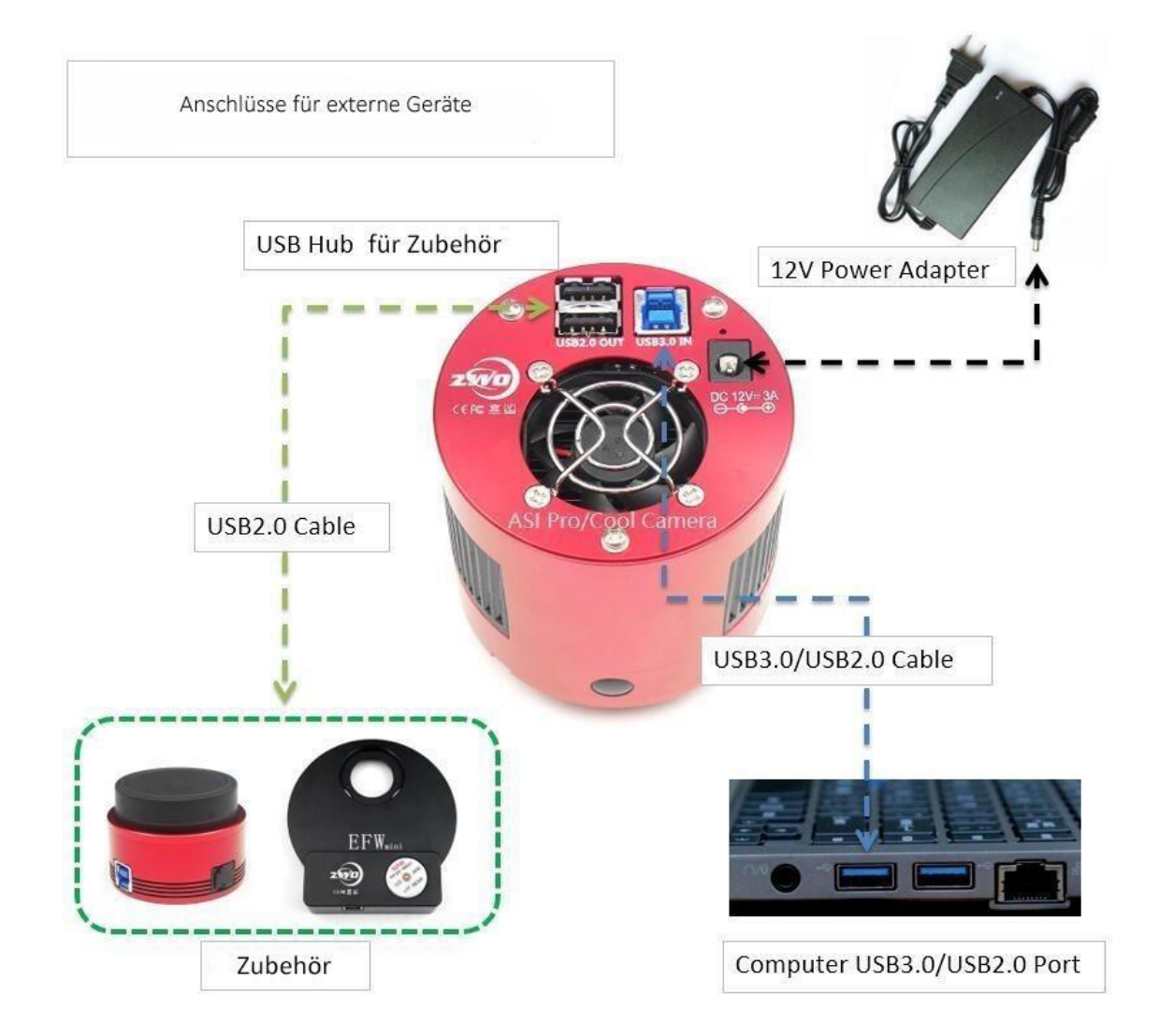

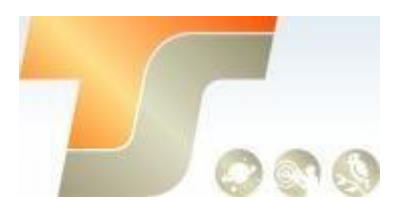

# Inbetriebnahme

Zur Inbetriebnahme Ihrer neuen Kamera führen Sie bitte die folgenden Schritte durch:

- 1. Laden Sie die aktuellste Treiber Version (ASI Kameras) kostenfrei aus dem Internet: https://astronomy-imaging-camera.com/software-drivers
- 2. Falls ein Hinweis "Windows Logo test not passed" erscheinen sollte, klicken Sie auf "continue anyway".
- 3. Folgen Sie den Schritten im Installationsfenster.
- 4. Nun schließen Sie die Kamera mit dem mitgelieferten USB-Kabel am PC an. Bitte beachten: Benutzen Sie KEIN USB-Verlängerungskabel oder einen USB Hub. Dies beeinflusst die Bildrate negativ.
- 5. Es erscheint eine Meldung "Neue Hardware gefunden". Bei Windows 7 und neuer werden die Treiber automatisch installiert. Sie können die ordnungsgemäße Installation im Windows Gerätemanager überprüfen.

#### Grundlegende Benutzung

#### Bilderfassung

Da für diese Kamera der verbreitete "Windows Direkt Show" Treiber genutzt wird, kann sie über viele Programme gesteuert werden. Eines der einfachsten ist das ZWO Programm **ASICAP**.

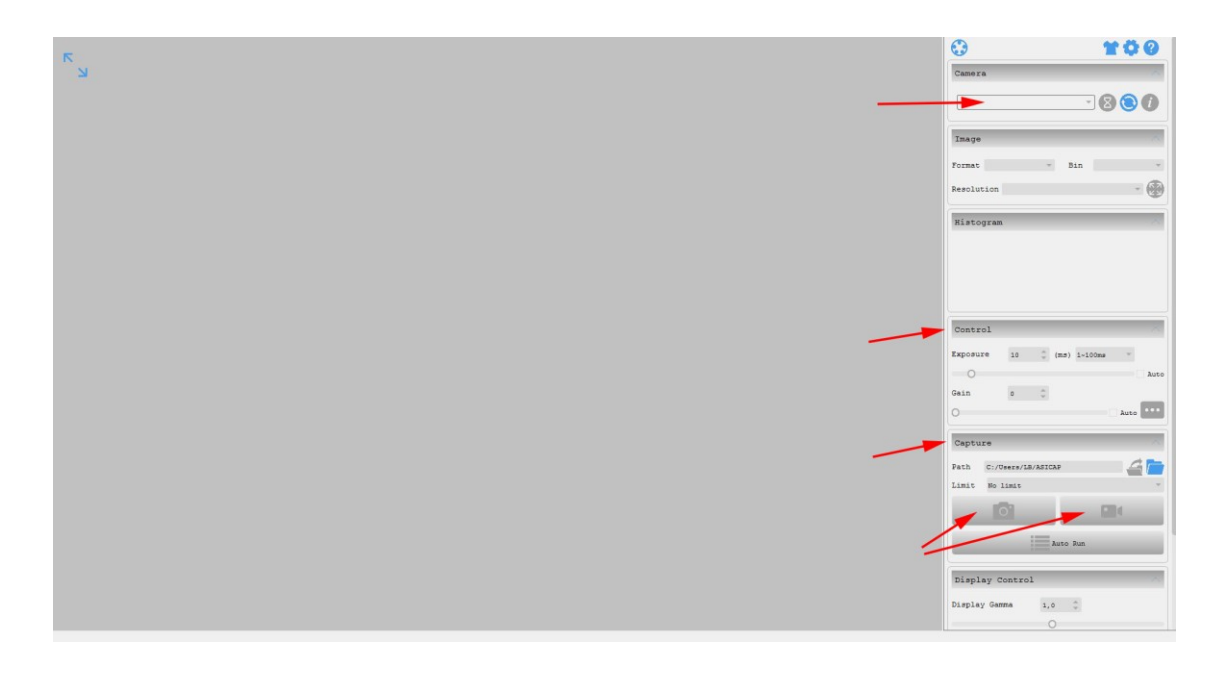

Wählen Sie hier unter "Camera" Ihr Kameramodell aus. Nun sollte bereits ein Vorschaubild auf dem Monitor erscheinen.

Unter "Control" können Sie Belichtungszeit sowie die Werte für Gamma und Gain (Verstärkung) einstellen.

Unter "Capture" können Sie den Speicherort angeben.

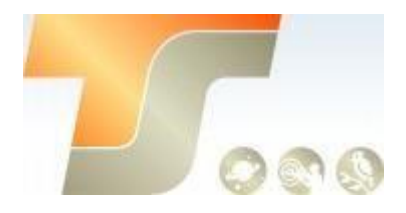

Wenn Sie das Kamerasymbol drücken werden am Speicherort solange Einzelbilder abgelegt, bis Sie die Aufnahmen stoppen.

Mit dem Videokamerasymbol können Sie AVIs aufnehmen.

Alternativ zu ASICAP können Sie auch die fortgeschrittenen Bilderfassungsprogramme "**SharpCap**" und "**FireCapture**" nutzen. Diese sind vor allem für die Aufnahme von Mondund Planetenbildern sehr gut geeignet. Sie finden diese Programme ebenfalls auf der Softwareseite von ZWO.

Bei Fragen zu den einzelnen Softwareprogrammen, greifen Sie bitte auf Informationen der Softwarehersteller (Installationsanleitungen und Tutorials) zurück.

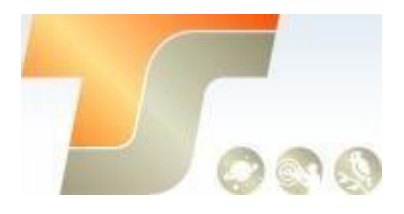

# 7. Reinigung

Die Kamera ist versiegelt und wird mit einem AR-Schutzfenster geliefert, um den Sensor vor Staub und Feuchtigkeit zu schützen. Wir empfehlen dem Kunden nicht, die Kamera zur Reinigung zu öffnen. Die Staubabbildungen können durch Nachbearbeitung mit Flats entfernt werden.

Um den Staub zu sehen, müssen Sie nur Ihr Teleskop aufstellen und auf einen hellen Ort richten. Ein Barlow ist erforderlich, um diese Stäube deutlich zu sehen.

Befestigen Sie dann die Kamera und stellen Sie die Belichtung so ein, dass sie nicht zu stark belichtet wird. Sie können ein Bild wie unten sehen, wenn es schmutzig ist. richten. Ein Barlow ist erforderlich, um diese Stäube deutlich zu sehen. Befestigen Sie dann die Kamera und stellen Sie die Belichtung so ein, dass sie nicht zu stark belichtet wird. Sie können ein Bild wie unten sehen, wenn es schmutzig ist.

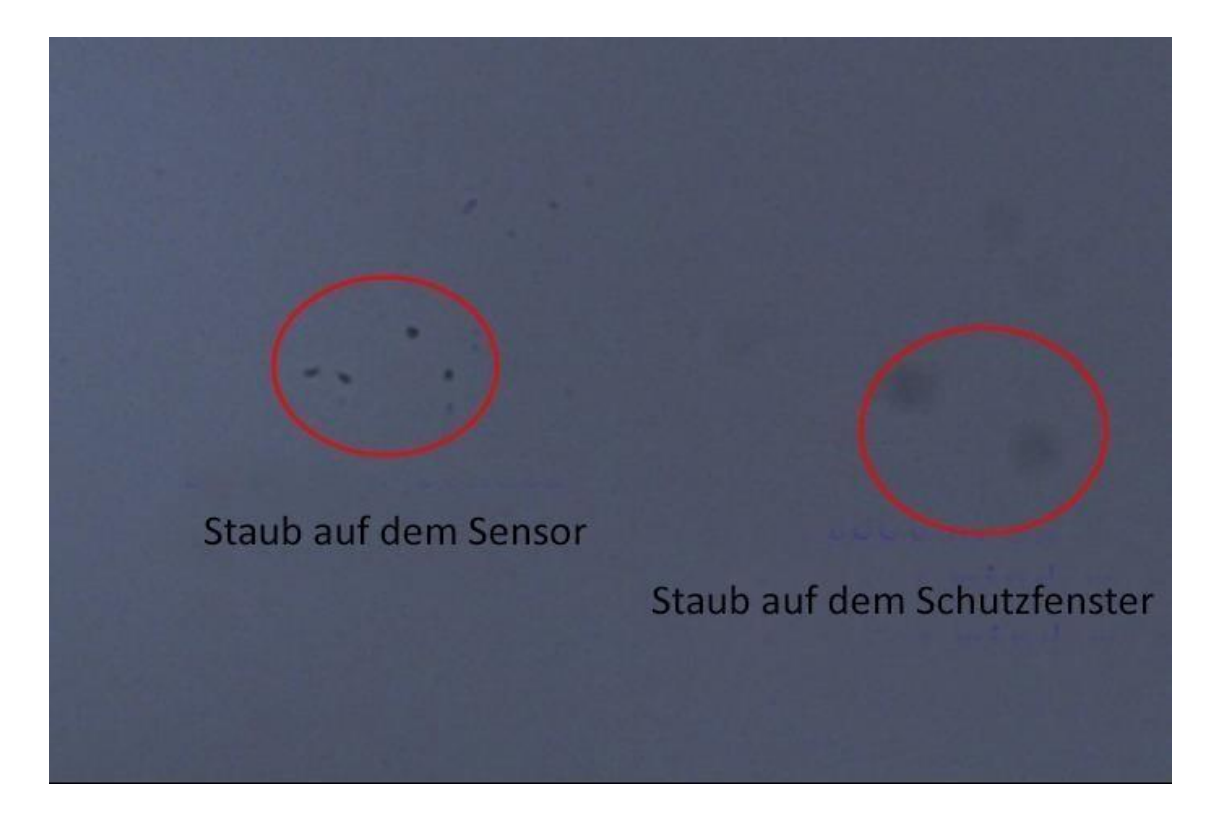

Der große dunkle Punkt auf dem Bild (rechts) sind die Schatten von Staub auf dem Schutzfenster.

Der sehr kleine, aber sehr dunkle Fleck im Bild (links) sind die Schatten der Stäube auf dem Sensor.

Die vorgeschlagene Art, sie zu reinigen, ist, sie mit einer manuellen Luftpumpe wegzublasen. Um den Staub auf dem Sensor zu reinigen, müssen Sie die Kamerakammer öffnen.

Hier ist eine sehr detaillierte Anleitung auf der ZWO Website:

https://astronomy-imaging-camera.com/manuals/

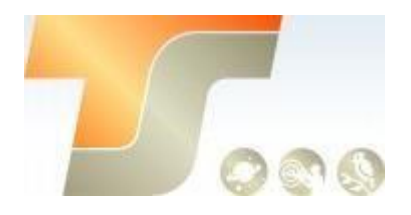

# 8. Technische Zeichnung

## ASI2400MC Pro

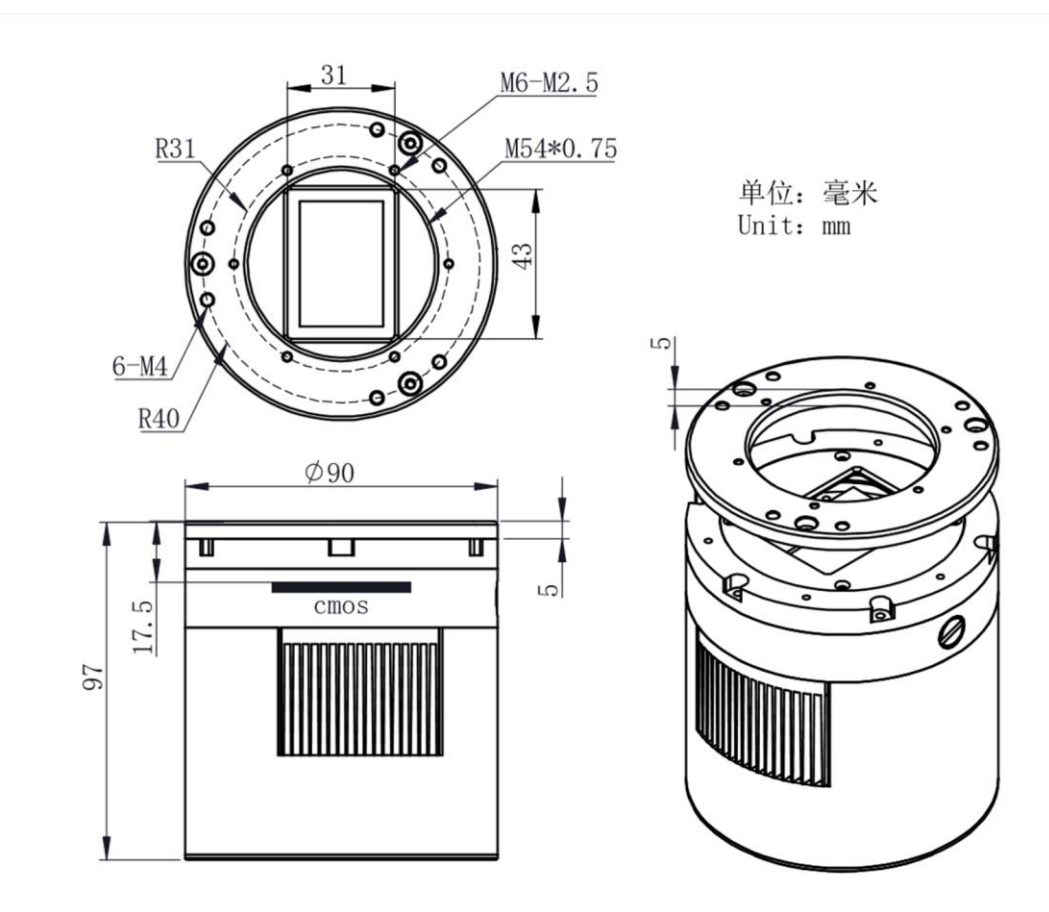

# 9. Service

Für Software-Upgrades lesen Sie bitte "Support-Handbuch und Software" auf der offiziellen Website von ZWO <u>https://astronomy-imaging-camera.com/</u>

Bei Kunden, die die Kamera von Ihrem lokalen Händler gekauft haben, ist der Händler für den Kundendienst verantwortlich.

Wir hoffen, dass wir Ihnen zu den wichtigen Eigenschaften Ihrer neuen Kamera hilfreiche Hinweise geben konnten und wünschen Ihnen mit Ihrer neuen Kamera viele schöne Astro - Aufnahmen.